# Funktionen der Talos Threat Hunting-Telemetrie in 7.6

### Inhalt

Einleitung Voraussetzungen Anforderungen Software- und Hardware-Mindestanforderungen Verwendete Komponenten Verwendete Komponenten Eurktionsdetails EMC-Benutzeroberfläche So funktioniert es Snort 3 Ereignishandler So funktioniert es Eehlerbehebung EventHandler-Fehlerbehebung - Gerät Fehlerbehebung bei Snort-Konfiguration - Gerät

## Einleitung

In diesem Dokument wird die Funktion Talos Threat Hunting Telemetry in Abschnitt 7.6 beschrieben.

### Voraussetzungen

#### Anforderungen

Software- und Hardware-Mindestanforderungen

| Minimum Supported<br>Manager Version | Managed Devices               | Min. Supported Managed Device<br>Version Required | Notes        |
|--------------------------------------|-------------------------------|---------------------------------------------------|--------------|
| cdFMC/FMC 7.6.0                      | FTD in Native Mode/HA/Cluster | • 7.6.0                                           | Snort 3 only |

- Bietet Talos die Möglichkeit, Informationen zu sammeln und Fehlalarme über spezielle Regelklassen zu testen, die auf die FirePOWER-Geräte übertragen werden.
- Diese Ereignisse werden über SSX Connector an die Cloud gesendet und nur von Talos verbraucht.
- Ein neues Feature-Kontrollkästchen, das die Regeln zur Nachverfolgung von Bedrohungen als Teil der globalen Richtlinienkonfiguration enthält.
- Eine neue Protokolldatei (Threat\_telemetry\_snort-unified.log.\*) im instanz-\* Verzeichnis, um

die Angriffsereignisse zu protokollieren, die als Teil der Regeln für das Sammeln von Bedrohungen generiert werden.

- IPS-Puffer für die Regeln zur Nachverfolgung von Bedrohungen als neuen Datensatztyp in zusätzlichen Daten speichern.
- Der EventHandler-Prozess verwendet einen neuen Consumer, um IPS-/Packet-/Extradata-Ereignisse in vollständig qualifiziertem, gebündeltem und komprimiertem Format an die Cloud zu senden.
- Diese Ereignisse werden nicht in der FMC-Benutzeroberfläche angezeigt.

### Verwendete Komponenten

Dieses Dokument ist nicht auf bestimmte Software- und Hardware-Versionen beschränkt.

Die Informationen in diesem Dokument beziehen sich auf Geräte in einer speziell eingerichteten Testumgebung. Alle Geräte, die in diesem Dokument benutzt wurden, begannen mit einer gelöschten (Nichterfüllungs) Konfiguration. Wenn Ihr Netzwerk in Betrieb ist, stellen Sie sicher, dass Sie die möglichen Auswirkungen aller Befehle kennen.

### Funktionsdetails

FMC-Benutzeroberfläche

- Neues Feature-Kontrollkästchen auf der Seite "System/Konfiguration/Intrusion Policy Preference" (Voreinstellungen für System/Konfiguration/Angriffsrichtlinie) für Talos Threat Hunting Telemetry.
- Das Feature-Flag ist standardmäßig aktiviert, sowohl für neue Installationen auf 7.6.0 als auch für bestehende Kunden, die ein Upgrade auf 7.6.0 durchführen.
- Die Funktion ist abhängig von der Aktivierung des Cisco Success Network. Sowohl die Optionen "Cisco Success Network aktivieren" als auch "Talos Threat Hunting Telemetry" müssen aktiviert sein.
- Wenn beide nicht aktiviert sind, wird \_SSE\_ThreatHunting.json consumer nicht aktiviert, und \_SSE\_ThreatHunting.json ist erforderlich, um die Ereignisse zu verarbeiten und an SSE Connector weiterzuleiten.
- Der Feature-Flag-Wert wird auf alle verwalteten Geräte mit Version 7.6.0 oder höher synchronisiert.

So funktioniert es

| Firewall Managemen<br>System / Configuration                                                                                                    | it Center Overview Analysis Policies Devices Objects Integration Deploy Q 🚱 🔅 🕢                                                                                                    | admin ~ diale SECURE                                                                                                |
|----------------------------------------------------------------------------------------------------|----------------------------------------------------------------------------------------------------|----------------------------------------------------------------------------------------------------|
| Access List<br>Access Control Preferences<br>Audit Log<br>Audit Log Certificate<br>Change Management<br>Change Reconciliation<br>DNS Cache<br>Dashboard<br>Database<br>Email Notification                                                                                       | Comfiguration       Health         Users       Monitor         Domains       Policy         Product Upgrades       Events         Content Updates       Exclude         Monitor Alerts       Monitor Alerts         Licenses       Smart Licenses         Classic Licenses       Classic Licenses | Monitoring<br>Audit<br>Syslog<br>Statistics<br>Tools<br>Backup/Restore<br>Scheduling<br>Import/Export<br>Data Purge |
| External Database Access<br>HTTPS Certificate<br>Information<br>Intrusion Policy Preferences<br>Language<br>Login Banner<br>Management Interfaces<br>Network Analysis Policy Preferences<br>Process<br>REST API Preferences<br>Remote Storage Device<br>SNMP<br>Session Timeout |                                                                                                    |                                                                                                    |

| Firewall Management Center<br>Integration / Cisco Security Cloud Overview Analysis Policies Devices Objects                                                                                                    | Integration Deploy Q 🚱 🌣 🕲 admin 🗸 👘                                                                                                    |
|----------------------------------------------------------------------------------------------------|----------------------------------------------------------------------------------------------------|
| Cisco Security Cloud Integration<br>This feature allows Cisco Secure Firewall Management Center to integrate with Cisco cloud services using Cisco cloud integra                                                                                                    | Dynamic Attributes Connector New Intelligence Cisco Security Cloud Incidents Security Analytics & Logging Sources Uthes Intelligence                                                                                                    |
| Integration Select Cloud Region This setting determines where events are sent to, if configured to send events to the cloud, as well as data generated by the integrated Cisco cloud services. Learn more C                                                                                            | Other Integrations Elements Settings AMP AMP AMP Management Dynamic Analysis Connections                                                                                                    |
| Current Region staging-sse.cisco.com  After enabling Cisco Security Cloud, come back to this page to complete the settings, and click Save.  Enable Cisco Security Cloud CI  Carting a                                                                                                    |                                                                                                    |
| Seturigs                                                                                                    | Cisco Security Cloud Support                                                                                                    |
| Security Security Al Assistant The +Al Assistant enables administrators to retrieve and understand policy rule attributes and configurations. This tool facilities in-depth policy investigation that helps administrators manage frewall configurations and strengthen network security. Learn more C | Clicco cloud support services provide an enhanced support experience and maximize the value of the Clicco products. The management center establishes and maintains a secure connection to Clisco cloud to participate in additional service establishes more re- |
| Enable +AI Assistant                                                                                                    | Enable Cisco XDR Automation                                                                                                    |

- Das Feature-Flag wird in /etc/sf/threat\_hunting.conf auf FMC gespeichert.
- Dieser Wert für das Feature-Flag wird auch als "Threat\_hunting" in /var/sf/tds/cloudevents.json gespeichert, das dann auf verwaltete Geräte unter /ngfw/var/tmp/tds-cloudevents.json heruntersynchronisiert wird.
- Protokolle zur Überprüfung, ob der Flagwert nicht mit FTDs synchronisiert wird:
  - /var/log/sf/data\_service.log auf FMC.
  - /ngfw/var/log/sf/data\_service.log auf FTD.

Snort 3

- THT-Regeln (Threat Hunting Telemetry) werden auf die gleiche Weise verarbeitet wie allgemeine IPS-Regeln.
- FTD u2unified logger schreibt Bedrohungs-Jagd-Telemetrie-IPS-Ereignisse nur in Threat\_telemetry\_snort-unified.log.\*. Daher sind diese Ereignisse für FTD-Benutzer nicht sichtbar. Die neue Datei befindet sich im gleichen Verzeichnis wie snort-unified.log.\*
- Zusätzlich enthalten Threat Hunting-Telemetrieereignisse einen Dump von IPS-Puffern, die für die Regelauswertung verwendet werden.
- Da es sich um eine IPS-Regel handelt, ist die Telemetrieregel zur Nachverfolgung von Bedrohungen ein Thema f
  ür die Ereignisfilterung auf Snort-Seite. Der Endbenutzer kann event\_filter jedoch nicht f
  ür THT-Regeln konfigurieren, da diese nicht im FMC aufgef
  ührt sind.

### Ereignishandler

- Snort generiert Intrusion-, Packet- und Extradataereignisse im Unified-Datei-Präfix threat\_telemetry\_snort-unified.log.\*.
- EventHandler auf dem Gerät verarbeitet diese Ereignisse und sendet sie über SSX Connector an die Cloud.
- Neuer EventHandler-Consumer für diese Ereignisse:
  - /etc/sf/EventHandler/Consumers/SSE\_ThreatHunting
  - Thread mit niedriger Priorität Wird nur ausgeführt, wenn zusätzliche CPU verfügbar ist

#### So funktioniert es

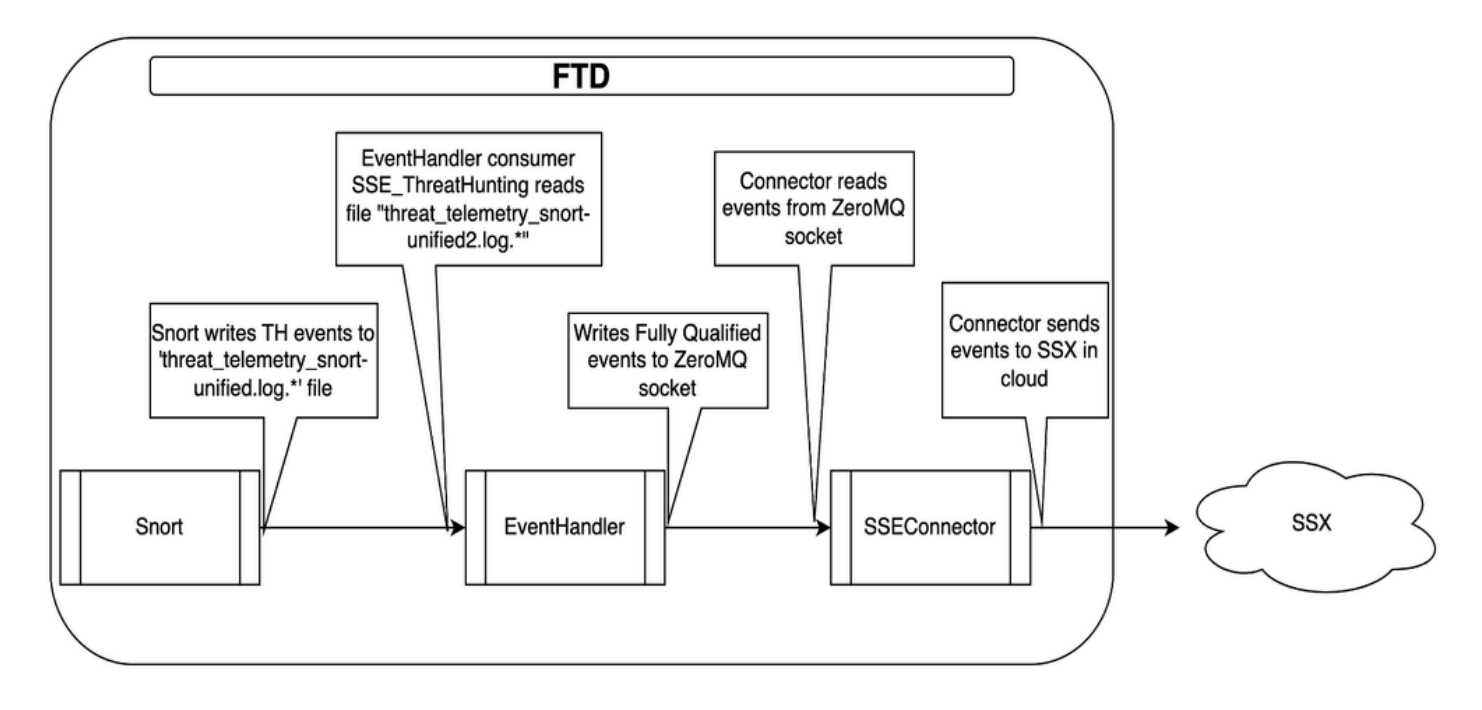

## Fehlerbehebung

### EventHandler-Fehlerbehebung - Gerät

• Suchen Sie in /ngfw/var/log/messages nach EventHandler-Protokollen.

Jan 11 21:26:01 firepower SF-IMS[39581]: [10055] EventHandler:EventHandler[INFO] Consumer SSE\_ThreatHun

• Weitere Informationen zur Ereignisverarbeitung finden Sie in der Datei /ngfw/var/log/EventHandlerStats:

```
{"Time": "2024-01-11T21:26:01Z", "ConsumerStatus": "Start SSE_ThreatHunting", "TID": 10055}
{"Time": "2024-01-11T21:31:56Z", "Consumer": "SSE_ThreatHunting", "Events": 9, "PerSec": 0, "CPUSec": 0
{"Time": "2024-01-11T21:31:56Z", "ConsumerEvent": "SSE_ThreatHunting-IntrusionExtraData", "InTransforms
{"Time": "2024-01-11T21:31:56Z", "ConsumerEvent": "SSE_ThreatHunting-IntrusionPacket", "InTransforms":
{"Time": "2024-01-11T21:31:56Z", "ConsumerEvent": "SSE_ThreatHunting-IntrusionPacket", "InTransforms":
{"Time": "2024-01-11T21:31:56Z", "ConsumerEvent": "SSE_ThreatHunting-IntrusionPacket", "InTransforms":
{"Time": "2024-01-11T21:31:56Z", "ConsumerEvent": "SSE_ThreatHunting-IntrusionPacket", "InTransforms":
{"Time": "2024-01-11T21:31:56Z", "ConsumerEvent": "SSE_ThreatHunting-IntrusionEvent", "InTransforms":
{"Time": "2024-01-11T21:31:56Z", "ConsumerEvent": "SSE_ThreatHunting-IntrusionEvent", "InTransforms":
}
```

- Wenn EventHandlerStats keine Ereignisse anzeigt, pr
  üfen Sie, ob Snort Ereignisse zur Bedrohungssuche generiert:
- ls -l /ngfw/var/sf/detection\_engines/\*/instance-1 | grep unified

  - Überprüfen Sie die Dateien auf die gewünschten Ereignisse, indem Sie diese Ausgabe überprüfen:

u2dump output:u2dump/ngfw/var/sf/detection\_engines/\*/instance-1/threat\_telemetry\_snort-unified.log.1704

- · Wenn die Dateien nicht die gewünschten Ereignisse enthalten, überprüfen Sie Folgendes:
  - Legt fest, ob die Konfiguration für die Nachverfolgung von Bedrohungen aktiviert ist.
  - Ob Snortprocess läuft oder nicht

Fehlerbehebung bei Snort-Konfiguration - Gerät

 Überprüfen Sie, ob die Snort-Konfiguration Telemetrieereignisse für die Nachverfolgung von Bedrohungen aktiviert:

/ngfw/var/sf/detection\_engines/

/snort3 --plugin-path /ngfw/var/sf/detection\_engines/

/plugins:/ngfw/var/sf/lsp/active-so\_rules-c /ngfw/var/sf/detection\_engines/

```
/snort3.lua --dump-config-text 2>/dev/null | grep "sfunified2_logger.threat_hunting_telemetry_g
```

 Überprüfen Sie, ob Telemetrieregeln für die Nachverfolgung von Bedrohungen vorhanden und aktiviert sind:

/ngfw/var/sf/detection\_engines/

/snort3 --plugin-path /ngfw/var/sf/detection\_engines/

/plugins:/ngfw/var/sf/lsp/active-so\_rules -c /ngfw/var/sf/detection\_engines/

/snort3.lua -lua "process=nil" --dump-rule-state 2>/dev/null | grep "\"gid\": 6,"

• Telemetrieregeln für die Nachverfolgung von Bedrohungen sind in den Statistiken zur Regelprofilierung enthalten. Wenn die Regeln also viel CPU-Zeit beanspruchen, werden sie in den Statistiken zur Regelprofilierung auf der Seite FMC angezeigt.

#### Informationen zu dieser Übersetzung

Cisco hat dieses Dokument maschinell übersetzen und von einem menschlichen Übersetzer editieren und korrigieren lassen, um unseren Benutzern auf der ganzen Welt Support-Inhalte in ihrer eigenen Sprache zu bieten. Bitte beachten Sie, dass selbst die beste maschinelle Übersetzung nicht so genau ist wie eine von einem professionellen Übersetzer angefertigte. Cisco Systems, Inc. übernimmt keine Haftung für die Richtigkeit dieser Übersetzungen und empfiehlt, immer das englische Originaldokument (siehe bereitgestellter Link) heranzuziehen.